# 全国高校毕业生毕业去向登记系统操作指南 (省级用户)

教育部学生服务与素质发展中心

2023年5月修订版

# 目录

| 1  | 用户登录        | . 1 |
|----|-------------|-----|
| 2  | 系统首页        | . 2 |
| 3  | 账号管理        | . 3 |
| 4  | 功能设置        | .4  |
| 5  | 毕业去向与网签信息管理 | . 5 |
| 6  | 档案/户口信息管理   | . 5 |
| 7  | 登记确认信息管理    | 6   |
| 8  | 户档转递信息管理    | 6   |
| 9  | 数据统计        | .7  |
| 10 | 举报信息管理      | 8   |
| 11 | 数据同步        | 8   |
|    |             |     |

# 全国高校毕业生毕业去向登记系统操作指南

全国高校毕业生毕业去向登记系统(以下简称"登记系统") 支持毕业生自主登记毕业去向及签约信息、档案转递信息、户口 迁移信息,去向登记确认以及核验授权,学校、院系用户审核毕 业生的去向登记信息,省级用户查看本省高校毕业生的去向登记 信息。为方便省级用户更好地使用登记系统,特制定本操作指南。

# 1 用户登录

通过 PC 端搜索登记系统 网址 dj.ncss.cn, 点击"省校管理", 使用全国高校毕业生就业管理系统(以下简称"就业管理系统") 账号登录。

| 日本         日本         日 |
|----------------------------------------------------------------------------------------------------|
|                                                                                                    |
| 風 用人单位在线签约     图 曾位管理     通知公告                                                                                                    |
| <ul> <li>国务院办公厅《关于进一步做好高校毕业生等青年就业创业工作的通知》(国办发〔2022〕13号)</li> <li>从2023年起。教育部门建立高校毕业生毕业去向登记制度,作为高校为毕业生办理高校手集的必要环节。教育部门根据有关部门需要和毕业生本人授权,提供毕业生高校时相应去向登记信息意询该验服务。</li> <li>教育部办公厅《关于推荐使用全国高校毕业生网上签约平台的公告》</li> <li>为方便用人单位与毕业生网上签约,教育部已开通金国高校毕业生毕业去问登记与网上签约平台,推荐广大用人单位与高校毕业生实行网上签约。</li> </ul>                                                                                                    |

| 全国高校毕业生毕业去向登记系统 |            |               |  |  |  |  |  |  |  |  |  |
|-----------------|------------|---------------|--|--|--|--|--|--|--|--|--|
|                 |            |               |  |  |  |  |  |  |  |  |  |
| 用户登录            |            | 学信网数字证书       |  |  |  |  |  |  |  |  |  |
| 用户名:            | 2          | Di 申请流程       |  |  |  |  |  |  |  |  |  |
| 587 <u>7</u> .  |            | <b>令</b> 安装流程 |  |  |  |  |  |  |  |  |  |
|                 | 4.0        |               |  |  |  |  |  |  |  |  |  |
| 图片验证码:          |            | ▲ 驱动下氧        |  |  |  |  |  |  |  |  |  |
|                 | 党录    找回密码 |               |  |  |  |  |  |  |  |  |  |
|                 |            |               |  |  |  |  |  |  |  |  |  |

图 2 用户登录

# 2 系统首页

省级用户菜单栏包括首页、账号管理、功能设置、毕业去向 与网签信息管理、档案信息管理、户口信息管理、登记确认信息 管理、户档转递信息管理、数据统计和举报信息管理。

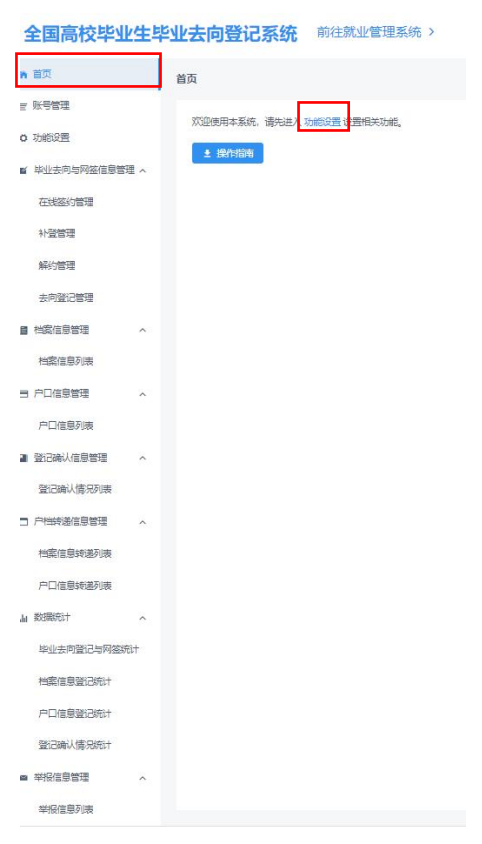

图 3 系统首页

省级用户在系统首页可下载操作指南,点击"功能设置"跳 转到对应菜单开启相关模块功能。

## 3 账号管理

省级用户如需添加学校账号或修改学校账号信息,应点击 "账号管理"跳转到就业管理系统操作,新增学校账号时需设置 模块管理权限。账号管理模块包括基本信息和就业信息、档案信 息、户口信息,权限分为读写、只读、无权限。

| 管理模块  | 权限         | 就业管理系统       | 登记系统           |
|-------|------------|--------------|----------------|
|       | 读写         | 可管理毕业生的基本信息和 | 可管理"毕业去向登记与网签" |
|       |            | 毕业去向信息       | 模块的毕业生数据       |
| 基本信息和 | 口诗         | 无法操作毕业生的基本信息 | 无法操作"毕业去向登记与网  |
| 就业信息  | ハ咲         | 和毕业去向信息      | 签"模块的毕业生数据     |
|       | 五权限        | <b>于</b> 注进λ | 无法进入"毕业去向登记与网  |
|       | JU / K MK  | 儿么近八就亚首连彩乳   | 签"模块           |
|       | 法官         | 可签理比业上的业安信息  | 可管理"档案信息登记"模块  |
|       | 送 刁        | 可自生于亚生的相亲信忌  | 的毕业生数据         |
| 拟安仁自  | 口语         | 天计堀佐比业开的松安信息 | 无法操作"档案信息登记"模  |
| 旧采旧心  |            | 儿法操作牛业生的相亲信忌 | 块的毕业生数据        |
|       | 王权阻        | 天计堀佐比业开的松安信息 | 无法进入"档案信息登记"模  |
|       | /L/X/K     | 儿伝操作牛业生的相亲信忌 | 块              |
|       | 法官         | 可签押比业开始自口信息  | 可管理"户口信息登记"模块  |
|       | <b>以</b> 刁 | 马官哇千亚生的尸口信忘  | 的毕业生数据         |
| 白日仁白  | 口法         | 王计撮你比小开的口口信息 | 无法操作"户口信息登记"模  |
| 厂口信忌  | 八咲         | 儿太孫作千亚生的尸口信息 | 块的毕业生数据        |
|       | 工力阳        | 工计提作比小小的自己信息 | 无法进入"户口信息登记"模  |
|       | 儿似怄        | 儿太保作午业生的尸口信息 | 块              |

表1 账号模块管理权限

③ 基本信息和就业信息:
 ● 读写 ○ 只读 ○ 无权限

❸ 档案信息: ○读写 ○ 只读 ● 无权限

⑦ 户口信息: ○ 读写 ○ 只读 ◎ 无权限

"读写"权限包括新增、删除、修改、查看、审核、下载等。"只读"权限只能查看、下载。"无 权限"表示无此信息模块的任何权限,无法进入对应信息模块进行相关的查看与修改操作。

确定

图 4 设置模块管理权限

注意:原有的学校账号默认基本信息和就业信息的权限为读 写,档案信息、户口信息为无权限,省级用户可修改学校账号的 模块管理权限。

# 4 功能设置

省级用户需先开启本省毕业去向登记与网签(即设置本省各 高校电子就业协议书类型)、档案信息登记、户口信息登记模块 功能,三者分开开启,可单独开启其中一个模块功能,也可三个 模块功能都开启。若省级用户不开启,则本省高校不能使用相应 功能。注意:一旦开启,不可再关闭。

登记系统电子就业协议书为固定模板。两方协议包括甲方 (用人单位)、乙方(毕业生),需院校鉴证;三方协议包括甲方 (用人单位)、乙方(毕业生)、丙方(学校),需院校审核。

省级用户开启后,有相应模块读写权限的学校用户需完成签 约或登记设置,毕业生才能使用对应模块功能。

**全国高校毕业生毕业去向登记系统**前往就业管理系统 >

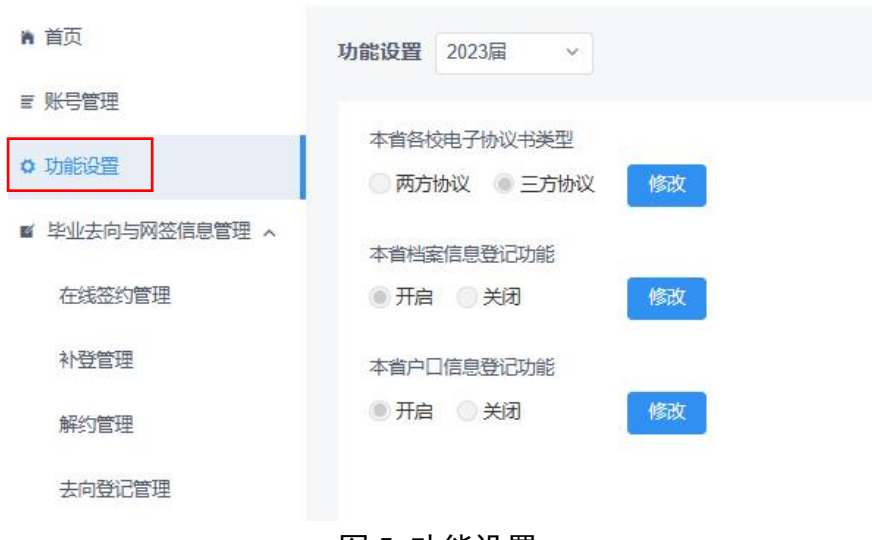

图 5 功能设置

## 5 毕业去向与网签信息管理

省级用户可在"毕业去向与网签信息管理"查看毕业生的毕 业去向及签约信息,具体包括"在线签约管理"、"补登管理"、 "解约管理"、"去向登记管理"。

省级用户可在"在线签约管理"查看用人单位向毕业生发起 的线上签约、毕业生向学校申请电子就业协议书的线下签约的数 据,"补登管理"查看毕业生已签订纸质就业协议书补充登记的 数据,"解约管理"查看毕业生与用人单位进行的线上解约、毕 业生提交解约材料申请的线下解约的数据,"去向登记管理"查 看毕业生其他毕业去向信息登记的数据。

欢迎,北京市(11jy20) 退出

全国高校毕业生毕业去向登记系统 前往就业管理系统 >

n 首页 在线签约管理 2023届 ■ 账号管理 身份证号 0 功能设置 ■ 毕业去向与网签信息管理 在线签约管理 签约发起方 姓名 院校 院系 签约单位 签约状态 专业 学历 北京策马世纪文化传媒 补登管理 花员沈 北京大学 RR 哲学类 本科 宣誓 学生 2023110001313572712 签约审核不通过 (学校审核不通过) 明田田田 (北京) 解约管理 委培 哲学 硕十 2023110001177978627 学生 北京大学 学校已作废 童香 去向登记管理 硕士 单位 委培 北京大学 哲学 2023410001114641453 越综合企业 学校已作废 宣誓 北京奥琳威尔饰品有限 档案信息管理 2023110001176135291 学生 委培 北京大学 哲学 硕士 签约审核不通过 (学校审核不通过) 宣告 п 档案信息列表 北京大学 新学 硕十 签约信息生效后生成 单位 垂培 越综合企业 签约审核不通过 (学院审核不通过) 查看 202341000132387123 ■ 户口信息管理 费半犬 哲学类 测试测试公司 学校已作废 単位 北京大学 RR 本科 12345AA 北京阿邦网络信息服务 有限公司 就业协议审核不通过 (学校审核不通 吉若 委培 北京大学 哲学 硕士 签约信息生效后生成 学生 单位 费半犬 北京大学 RR 西学迷 本利 签约信息生效后生成 测试测试公司 12345AA 签约邀请逾期未回应 签约失败 山数据统计 宣誓 202341000132676876 花员沈 哲学类 测试测试公司 学校已作废 毕业去向登记与网签统计 单位 北京大学 RR 本科 市香 202341000131819844 单位 费半犬 北京大学 RR 本科 测试测试公司 12345AA 签约审核通过 宣誓 档案信息登记统计 户口信息登记统计 共20条 〈 1 2 〉 10条/页 〉 跳至 1

### 图 6 毕业去向与网签信息管理

# 6 档案/户口信息管理

省级用户可在"档案信息管理"、"户口信息管理"分别查看 毕业生档案转递信息和户口迁移信息的登记数据。

欢迎,北京市(11jy20) 退出

#### 全国高校毕业生毕业去向登记系统 前往就业管理系统 >

| n 首页            | 档案信息列表 | 2023届 ~ |       |                 |         |     |             |      |        |                      |                                           |    |
|-----------------|--------|---------|-------|-----------------|---------|-----|-------------|------|--------|----------------------|-------------------------------------------|----|
| ■ 账号管理          |        |         |       |                 |         |     |             |      |        |                      |                                           |    |
| o 功能设置          | 院校     | Χ.      |       | ~ 专业            | 学历 🗸    | 档案转 | · 送送型 ~ (考) | EB K | 生源所在   | 10                   | ~                                         |    |
| ■ 毕业去向与网签信息管理 ^ | 身份证号   | 档案转     | 递单位名称 | <b>資词</b> 下载当前查 | 间数据     |     |             |      |        |                      |                                           |    |
| 在线签约管理          | 考生号    | 姓名      | 院校    | 院系              | 专业      | 学历  | 生源所在地       | 身份证号 | 档案转递类型 | 档案转递单位名称             | 档案转递单位地址                                  | 操作 |
| 补登管理            |        |         | 北京大学  | 计算机学院           | 工程      | 本科  | 北京市市建区      |      | -      |                      |                                           | 宣呑 |
| 解约管理            |        |         | 北京大学  | RR              | 哲学类     | 本科  | 北京市西城区      |      | 转回生源地  | 北京市西城区人力资源公<br>共服务中心 | 北京市西城区西城区德外<br>大街塔院胡同8号院3号楼<br>1层         | 查希 |
| 去向登记管理          |        |         | 北京大学  | 其他院系            | 作物生产技术  | 专科  | 北京市朝阳区      |      | -      |                      | -                                         | 宣香 |
| ■ 档案信息管理 へ      |        |         | 南开大学  | 其他院系            | 生物科学    | 本科  | 北京市西城区      |      |        |                      | =:                                        | 宣告 |
| 档案信息列表          |        |         | 北京大学  | 计算机学院           | 工程      | 博士  | 北京市市辖区      |      | -      |                      |                                           | 童香 |
| 日 戸口信息管理 へ      |        |         | 北京大学  | 其他院系            | 种子生产与经营 | 专科  | 北京市东城区      |      | -      | -                    | -                                         | 宣呑 |
| 户口信息列表          |        |         | 北京大学  | 计算机学院           | 哲学类     | 本科  | 北京市海淀区      |      | 转回生源地  | 北京市海淀区人力资源公共服务中心     | 北京市海淀区北京市海淀<br>区西四环北路73号中关村<br>人才发展中心北区三层 | 宣后 |
| 比小土向登记与网络统计     |        |         | 北京大学  | RR              | 哲学      | 硕士  | 北京市西城区      |      | 签约单位接收 | 学信咨询服务有限公司           | 北京市西城区西直门外大<br>街18号                       | 宣看 |
| 十五人の立いら内立死い     |        |         | 北京大学  | 计算机学院           | 哲学类     | 本科  | 北京市海淀区      |      | 签约单位接收 | 学信咨询服务有限公司           | 北京市西城区北京市西城<br>区西直门外大街18号楼3<br>层5单元301    | 童者 |
| 户口信息登记统计        |        |         | 北京大学  | 其他院系            | 种子生产与经营 | 专科  | 北京市西城区      |      | -      |                      |                                           | 查看 |

图 7 档案/户口信息管理

# 7 登记确认信息管理

登记确认信息管理包括"登记确认情况列表",展示毕业生 在登记确认功能进行登记确认的具体情况。

| 全国高校毕业生毕业去向登记系统前往就业管理系统 > 2020年1月11日1日1日1日1日1日1日1日1日1日1日1日1日1日1日1日1日1日 |         |                  |          |       |        |    |        |         |        |              |            |  |  |  |
|------------------------------------------------------------------------|---------|------------------|----------|-------|--------|----|--------|---------|--------|--------------|------------|--|--|--|
| <b>尚</b> 首页                                                            | 登记确认情况到 | 登记编认情况列表 2023届 > |          |       |        |    |        |         |        |              |            |  |  |  |
| ∈ 账号管理                                                                 |         |                  |          |       |        |    |        |         |        |              |            |  |  |  |
| ✿ 功能设置                                                                 | 登记确认状   | 态 <b>×</b> [     | 院校 ~     | 院派    | ~ 专业   | 学历 | ▼ 考生号  | 姓名      |        | 身份证号         | _          |  |  |  |
| ■ 毕业去向与网签信息管理 ∧                                                        | 学号      |                  |          |       |        |    |        |         |        |              | _          |  |  |  |
| 在线签约管理                                                                 | 考生号     | 姓名               | 院校       | 院系    | 专业     | 学历 | 身份证号   | 学号      | 毕业时间   | 登记确认状态       | 操作         |  |  |  |
| 补登管理                                                                   |         |                  | 北京大学     | 计算机学院 | 哲学类    | 本科 |        | -       | 202306 | 未确认          | 查若         |  |  |  |
| 解约管理                                                                   |         |                  | 北京大学     | RR    | 哲学类    | 本科 |        |         | 202310 | 未上报          | 查若         |  |  |  |
| 去向登记管理                                                                 |         |                  | 北京大学     | RR    | 哲学     | 硕士 |        |         | 202310 | 确认无误         | <b>查</b> 若 |  |  |  |
| ■ 档案信息管理 ^                                                             |         |                  | 北京大学     | 其他院系  | 军事指挥   | 本科 |        |         | 202301 | 确认无误         | 意思         |  |  |  |
| 档案信息列表                                                                 |         |                  | 北京大学     | 计算机学院 | 哲学类    | 本科 |        | -       | 202306 | 未确认          | <b>查</b> 荐 |  |  |  |
| 日 户口信息管理 へ                                                             |         |                  | 北京大学     | 计算机学院 | 哲学类    | 本科 |        |         | 202306 | 确认无误         | 鱼石         |  |  |  |
| 户口信息列表                                                                 |         |                  | 北京大学     | 其他院系  | 作物生产技术 | 本科 |        | -       | 202310 | 确认无误         | 鱼石         |  |  |  |
| 登记确认信息管理 ^                                                             |         | 100              | 北京大学     | 计算机学院 | 哲学类    | 本科 |        | 12345AA | 202310 | 未确认          | 血石         |  |  |  |
| 登记确认情况列表                                                               |         |                  | 北京大学     | 计算机学院 | 哲学类    | 本科 |        | -       | 202310 | 未上报          | 血石         |  |  |  |
| □ 户档转递信息管理 ^                                                           |         |                  | 南开大学武清分校 | 其他院系  | 生物科学   | 本科 |        |         | 202206 | 未上报          | 22         |  |  |  |
| 档室信息转递列表                                                               |         |                  |          |       |        |    | 共43条 < | 1 2     | 3 4 5  | i > 10 祭/页 ~ | 跳至 1 页     |  |  |  |

图 8 登记确认情况列表

# 8 户档转递信息管理

"户档转递信息管理"支持查看和下载学生的档案/户口转 递信息。

| 全国高校毕业生毕业去向登记系统 前往就业管理系统 > 双迪, 北京市(11)/20) 通出 |       |      |          |               |               |    |        |      |                |        |        |              |               |       |          |               |   |
|-----------------------------------------------|-------|------|----------|---------------|---------------|----|--------|------|----------------|--------|--------|--------------|---------------|-------|----------|---------------|---|
| ★ 首页 档案信息转递列表 2023届 →                         |       |      |          |               |               |    |        |      |                |        |        |              |               |       |          |               |   |
| ∈ 账号管理                                        |       |      |          |               |               |    |        |      |                |        |        |              |               |       |          |               |   |
| O 功能设置                                        | 是否已生成 | 防逆编号 | ➤ 转递编号   | 前校            |               |    | * 院系   |      |                | 专业     | 学历     | ×            | 考生号           | 55 姓名 |          |               |   |
| ■ 毕业去向与网签信息管理 へ                               | 生源所在地 |      | ~        | 身份证号          | 学号            |    | 毕业     | 间 🗇  | 档案转递单          | 位名称    | 更新时间   | × =          | 批量下數          |       |          |               |   |
| 在线签约管理                                        | 考生号   | 姓名   | 院校       | 院系            | 专业            | 学历 | 生源所在地  | 身份证号 | 学号             | 毕业时间   | 档案转递类型 | 档案转递单位<br>名称 | 档案转递单位<br>所在地 | 转递编号  | 更新时间     | 操作            |   |
| 非豐管理                                          |       |      | 北京大学北大分校 | RR            | 粉体材料科学<br>与工程 | 本科 | 北京市海淀区 |      | -              | 202310 | -      | -            | -             | -     | -        | 白石 下蛇         |   |
| 解约管理                                          |       |      | 北京大学北大分校 | 其他院系          | 哲学            | 本科 | 河南省永城市 |      | -              | 202310 | -      | -            | -             |       | -        | 西田下数          |   |
|                                               |       |      | 北京大学北大分校 | 其他院系          | 哲学            | 本科 | 河南省永城市 |      | -              | 202310 | -      | -            | -             | -     | -        | 西道下班          |   |
| 村宏信息列表                                        |       |      | 北京大学北大分校 | 其他院系          | 哲学            | 本科 | 河南省永城市 |      | -              | 202310 | -      |              | -             | -     |          | <b>查</b> 芬 下號 |   |
| 日 户口信息管理 人                                    |       |      | 比京大学北大分校 | 计算机技术与<br>应用系 | 哲学            | 本科 | 河南省永城市 |      | -              | 202310 | -      | -            | -             | -     | -        | 西田下型          |   |
| 户口信息列表                                        |       |      | 《京大学北大分校 | 计算机技术与<br>应用系 | 哲学            | 本科 | 北京市东城区 |      | -              | 202310 | -      | -            | -             | -     | -        | <b>查</b> 看 下载 |   |
| ■ 登记确认信息管理 へ                                  |       |      | 北京大学北大分校 | RR            | 哲学类           | 本科 | 北京市海淀区 |      | -              | 202310 |        | -            | -             |       | -        | 50 TR         |   |
| 登记确认情况列表                                      |       |      | 京大学北大分校  | 其他院系          | 哲学类           | 本科 | 北京市海淀区 |      |                | 202310 | -      |              | -             | **    |          | <b>西</b> 酒 下蛇 |   |
| 户档转递信息管理 ^                                    |       |      | 原大学北大分校  | RR            | 哲学类           | 本科 | 北京市海淀区 |      | -              | 202310 | -      | -            | -             | -     | -        | 西石下数          |   |
| 档案信息转递列表                                      |       |      | 北京大学北大分校 | RR            | 汽车检测与维<br>修技术 | 专科 | 北京市海淀区 |      | 160217315<br>3 | 202310 | -      | -            | -             | -     | -        | 西御 下服         |   |
| 户口信息转递列表                                      |       |      |          |               |               |    |        |      |                |        | 共 43 条 |              | 2 3 4         | 5 >   | 10 奈/页 > | 跳至 1 3        | 页 |
| 山 数据统计 个                                      |       |      |          |               |               |    |        |      |                |        |        |              |               |       |          |               |   |

### 图 9 档案信息转递列表

#### 数据统计 9

"数据统计"包括"毕业去向登记与网签统计"、"档案信息 登记统计"、"户口信息登记统计"。省级用户可在"毕业去向登 记与网签统计"查看本省各高校毕业生毕业去向登记及签约的实 时统计数据、高校网签开启情况,"档案/户口信息登记统计"查 看本省各高校毕业生档案/户口信息登记的实时统计数据、高校 档案/户口登记开启情况。"登记确认情况统计"展示本省和本省 下所有高校不同来源毕业生信息的去向登记确认统计情况。

7

| 全国高校毕业生毕业去向登记系统 前往就业管理系统 > |                 |     |    |     |     |     |     |     |     |  |  |  |
|----------------------------|-----------------|-----|----|-----|-----|-----|-----|-----|-----|--|--|--|
| n 首页                       | >数据统计 / 2023届 → |     |    |     |     |     |     |     |     |  |  |  |
| IF 账号管理                    |                 |     |    |     |     |     |     |     |     |  |  |  |
| O 功能设置 档案簿最优态统计 档案型记开前情况统计 |                 |     |    |     |     |     |     |     |     |  |  |  |
| ■ 毕业去向与网签信息管理 へ            | 「版技 × <b>西向</b> |     |    |     |     |     |     |     |     |  |  |  |
| 在线签约管理                     | 当案信息登记实时统计数据    |     |    |     |     |     |     |     |     |  |  |  |
| 补登管理                       | 北京市             | 总人数 |    | 已登记 |     | 未登记 |     | 审核中 |     |  |  |  |
| 解约管理                       | 息计              | 24  | 4  |     | 7   |     |     | 0   |     |  |  |  |
| 去向登记管理                     | 按院校统计:          |     |    |     |     |     |     |     |     |  |  |  |
| ■ 档案信息管理 へ                 | 院校              |     |    |     | 已登记 |     | 未登记 |     | 审核中 |  |  |  |
| 档案信息列表                     | 北京大学            |     | 20 |     | 7   |     | 13  |     | 0   |  |  |  |
| 日 户口信息管理 🔷 🔨               | 中国人民大学          |     | 2  |     | 0   |     | 2   |     | 0   |  |  |  |
| 户口信息列表                     | 中国人民大学          |     | 1  |     | 0   |     | 1   |     | 0   |  |  |  |
| al 数据统计 ^ 南开大学(武清分校)       |                 |     | 1  |     | 0   |     | 1   |     | 0   |  |  |  |
| 毕业去向登记与网签统计                |                 |     |    |     |     |     |     |     |     |  |  |  |
| 档案信息登记统计                   |                 |     |    |     |     |     |     |     |     |  |  |  |
| 户口信息登记统计                   |                 |     |    |     |     |     |     |     |     |  |  |  |

#### 图 10 数据统计

# 10 举报信息管理

举报信息管理包含"举报信息列表",支持查看和下载本省 学生在登记确认环节提交的有关违反"四不准"行为的举报信息。 信息已做匿名处理。

| 全国高校毕业生毕业去向登记系统 前往就业管理系统 > 2013年11月11日1日1日1日1日1日1日1日1日1日1日1日1日1日1日1日1日1 |                              |              |    |     |                      |            |  |  |  |  |  |  |  |  |  |
|-------------------------------------------------------------------------|------------------------------|--------------|----|-----|----------------------|------------|--|--|--|--|--|--|--|--|--|
| <b>h</b> 首页                                                             | 举                            | 举报信息列表 2023篇 |    |     |                      |            |  |  |  |  |  |  |  |  |  |
| ≥ 账号管理                                                                  |                              |              |    |     |                      |            |  |  |  |  |  |  |  |  |  |
| O 功能设置                                                                  | 説え v 安立 学班 v 西部 下版出版重成年級近時が料 |              |    |     |                      |            |  |  |  |  |  |  |  |  |  |
| ■ 毕业去向与网签信息管理 へ                                                         |                              | 院校           | 院系 | 专业  | 学历                   | 操作         |  |  |  |  |  |  |  |  |  |
| 在线签约管理                                                                  |                              | 北京大学         | RR | 哲学类 | 本科                   | ±2         |  |  |  |  |  |  |  |  |  |
| 补登管理                                                                    |                              | 北京大学         | RR | 哲学类 | 本科                   | 西府         |  |  |  |  |  |  |  |  |  |
| 解约管理                                                                    |                              | 北京大学         | RR | 哲学类 | 本科                   | 22         |  |  |  |  |  |  |  |  |  |
| 去向登记管理                                                                  |                              | 北京大学         | RR | 哲学类 | 本科                   | 重新         |  |  |  |  |  |  |  |  |  |
| ■ 档案信息管理 ^                                                              |                              | 北京大学         | RR | 哲学类 | 本科                   | 豊容         |  |  |  |  |  |  |  |  |  |
| 档案信息列表                                                                  |                              | 北京大学         | RR | 習学类 | 本科                   | <b>京</b> 百 |  |  |  |  |  |  |  |  |  |
| ■ 户口信息管理 へ                                                              |                              | 北京大学         | RR | 哲学类 | 本科                   | 西府         |  |  |  |  |  |  |  |  |  |
| 户口信息列表                                                                  |                              | 北京大学         | RR | 習学类 | 本科                   | 20         |  |  |  |  |  |  |  |  |  |
| 登记确认信息管理                                                                |                              | 北京大学         | RR | 哲学  | 硕士                   | 重新         |  |  |  |  |  |  |  |  |  |
| 登记确认情况列表                                                                |                              | 北京大学         | RR | 哲学类 | 本科                   | 22         |  |  |  |  |  |  |  |  |  |
| □ 户档线递信息管理 ^                                                            |                              |              |    |     | 共15条 < 1 2 → 10 剱页 < | - 蔬至 1 页   |  |  |  |  |  |  |  |  |  |
| 档案信息转递列表                                                                |                              |              |    |     |                      |            |  |  |  |  |  |  |  |  |  |

### 图 11 举报信息列表

# 11 数据同步

登记系统启用后,经学校用户审核通过的毕业生毕业去向及 签约信息、档案转递信息、户口迁移信息会自动同步到就业管理 系统,实现**数据实时上报**。 从登记系统同步到就业管理系统的毕业生毕业去向及签约 信息,不能在就业管理系统直接更新,学校用户需在登记系统中 进行操作;档案转递信息、户口迁移信息仍可直接在就业管理系 统更新。